# **Self-Enrollment for E-Statements**

\*\*Enrollment updates or changes require approximately two business days to process. Enrollment and to view documents will require Adobe to be installed on the device. \*\*

Sign on our website www.peoplescommunitybank.com

Click on the green Log On button on the left column.

Enter your Netteller ID or your POP ID and Submit.

Enter your pin or password and click Submit.

| Peoples               |                                                                                                    |
|-----------------------|----------------------------------------------------------------------------------------------------|
| Commun                | itu                                                                                                    |
| Rank                  | uy                                                                                                    |
| Dun                   | PEOPLES COMMUNITY BANK-P.O. BOX 350GREENVILLE MO 63944-(573) 224-326                                                                                                    |
|                       |                                                                                                    |
| Login to P            | Enroll Test Browser Ho                                                                                                    |
|                       | Welcome to Peoples Online Privilege                                                                                                    |
|                       | Notice to Peoples Community Bank Peoples Paid Protection Customers                                                                                                    |
|                       | Your available balance may include your Peoples Paid Protection limit. You will incur an overdraft fee if<br>you access your Peoples Paid Protection limit. You will also be charged our standard overdraft fee of |
|                       | \$31.50 for each item created by check, in-person withdrawals, ATM withdrawals or other electronic<br>means paid under the limit. All negative balances must be brought positive within 30 days. Peoples           |
|                       | Community Bank reserves the right not to pay if account is not kept in good standing.                                                                                                    |
|                       | During the evening hours on Monday-Friday, certain functions may be either unavailable for use or                                                                                                    |
|                       | result in the receipt of an error. This is due to our nightly processing. We apologize for any<br>inconvenience that this causes.                                                                                  |
|                       | You may need to add Bookkeeping@PeoplesCommunityBank.com to your spam filter list to receive                                                                                                    |
|                       |                                                                                                    |
|                       | POP ID:                                                                                                    |
|                       |                                                                                                    |
|                       | Submit                                                                                                    |
| Some internet brows   | s may save user names and passwords. This will automatically complete any login for you and may allow people at your comput                                                                                        |
| to uco your logine wi | Yout knowing your pacewords. For your cocurity, plance review your internet browcore "Help" coction, or contact their Customer,                                                                                    |

Selects the E-Statement tab within PCB website and complete the five segments of enrollment:

| 4<br>( | Deoples<br>Community<br>Bank                                                                                                    |              |  |  |  |
|--------|----------------------------------------------------------------------------------------------------|--------------|--|--|--|
|        | Accounts Bill Payment Options                                                                                                    |              |  |  |  |
|        | Enrollment Email Settings Disclosures Reconciliation Wizard                                                                                                    |              |  |  |  |
|        | Enrollment                                                                                                    |              |  |  |  |
| You r  | nay choose to receive your statements for your account(s) delivered via email and made available online through this site. To enroll your account(s) please follow the steps out                                                                                                    | lined below: |  |  |  |
|        |                                                                                                    |              |  |  |  |
| 1.     | Account(s) and Document Enrollment                                                                                                    |              |  |  |  |
|        | All available documents for all active accounts. Details                                                                                                    |              |  |  |  |
| 2.     | Please review the following email address. If not correct, please update it in the space shown.                                                                                                    |              |  |  |  |
|        |                                                                                                    |              |  |  |  |
|        |                                                                                                    |              |  |  |  |
| 3.     | . Please enter a security phrase to be displayed on all valid emails sent from this site.                                                                                                    |              |  |  |  |
|        | Please enter a security phrase.                                                                                                    |              |  |  |  |
| 4.     | Please enter the enrollment passcode in the field immediately below. To see the passcode, <u>click here</u> .                                                                                                    |              |  |  |  |
|        | Please enter the enrollment passcode.                                                                                                    |              |  |  |  |
| 5.     | Please read the disclosure below. You must scroll to the bottom of the disclosure before agreeing to the terms listed.                                                                                                    |              |  |  |  |
|        | People's Community Bank<br>Electronic Banking Account Statement Disclosure and Agreement                                                                                                    | ^            |  |  |  |
|        | This Electronic Banking Account Statement Disclosure and Agreement "Agreement" is made between you and People's Community Bank and provides your request<br>and consent to receive statements, notices, and documents for your People's Community Bank account(s) by electronic delivery. These electronic statements, notices<br>and documents are called "eStatements". This Agreement is in addition to the terms and conditions described in the People's Community Bank Online Access<br>Disclosure and Electronic Fund Transfer Act Disclosure and corresponding Fee Schedule. | ,            |  |  |  |
|        | L agree to the listed terms. Click here to see a samp                                                                                                    | le document. |  |  |  |

## Step 1: Account(s) and Document Enrollment

By default, all document types are selected for all accounts. If you not wish to receive all notices or statements electronically, select **Details** and remove checkboxes beside the corresponding documents.

#### Step 2: Validate Email Address

If you have an email address within you POP ID account, it displays in this field. When the email address is updated here, the change carries through to the email address listed on the POP ID in bank system.

### Step 3: Enter Security Phrase

This phrase appears on E-Statement enrollment and notification emails from People's Community Bank, along with the PDF login shell, if applicable. The security phrase is used to assure content containing this information is legitimately from the bank.

#### Step 4: Enter PDF Passcode

Select the **click here** link to view a passcode required to complete the enrollment process. This passcode verifies that you have the ability to view E-Statement documents in a PDF format using Adobe 6.0 or higher. Enter the **case-sensitive** passcode in the field below step four.

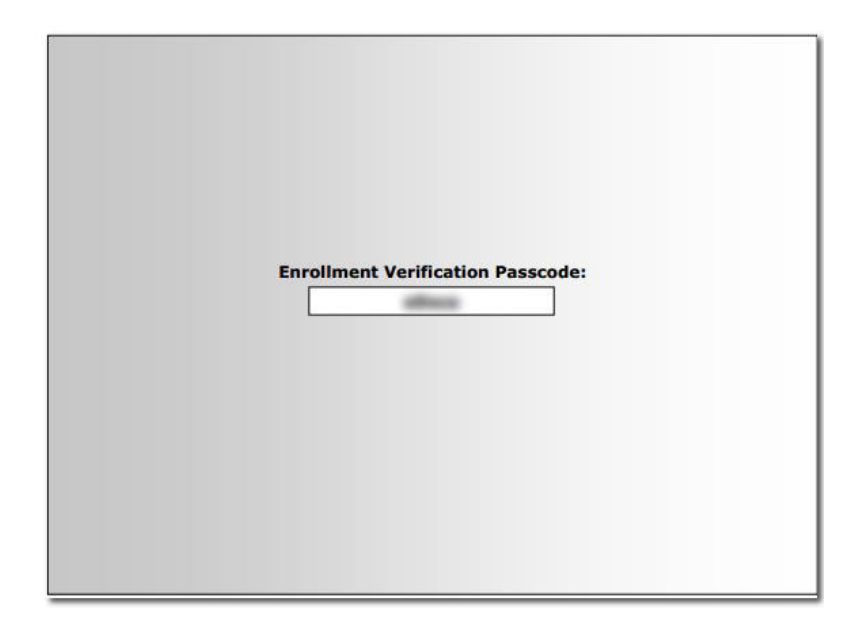

# **Step 5:** Accept Terms and Conditions

Scroll through the text and select the checkbox before clicking on **Enroll Now**.

# **Step 6:** Confirm Enrollment

An Enrollment Confirmation appears in a separate window. Select **OK** within this window to complete the process. A confirmation email is also generated.

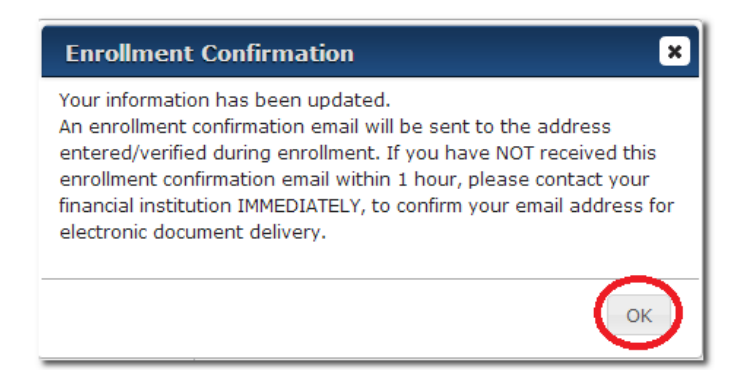

\*\*Enrollment updates or changes require approximately two business days to process. Enrollment and to view documents will require Adobe to be installed on the device. \*\*